### Easy Organizer Suite™ Internet Organizer™ Module Pack easyWebsites Organizer™ Module

# Lesson 2 - How to Work with Categories

Welcome to the **easyWebsites Organizer**<sup>™</sup> Lessons series. As you follow through each lesson, you will learn new and exciting aspects of the **easyWebsites Organizer**<sup>™</sup> Module and by the end of the series you will be an expert! Each lesson will build on the last, so be sure to go through the series in order. Our second lesson will show you how to work with categories

#### Adding a new Category

To begin, open Easy Organizer Suite<sup>™</sup> and select the easyWebsites
 Organizer<sup>™</sup> Module. If you are not already in the easyWebsites Organizer<sup>™</sup>
 Module, then select Modules → Internet Organizer → easyWebsites Organizer
 from the menu, or you can click on the easyWebsites Organizer<sup>™</sup> icon in the
 toolbar.

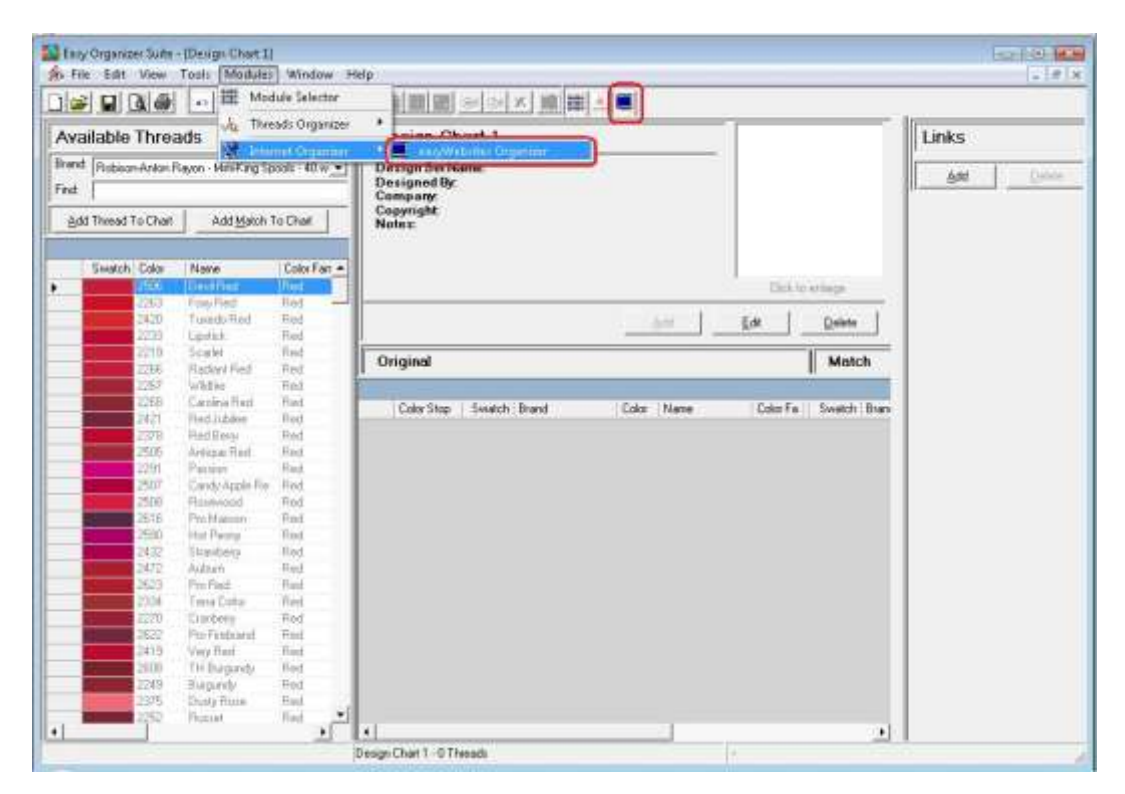

 To add a new Category, select Tools → Add Category from the menu. You can also right click in the Available Websites pane and select Add Category from the context menu.

| Rin File Edit View [To                                   | Add category                                  | eip<br>I at wel a last                                                                                                    | - R >      |
|----------------------------------------------------------|-----------------------------------------------|----------------------------------------------------------------------------------------------------|------------|
| Available Web X                                          | Edit Category<br>Delete Category              | Website 1                                                                                                    | Links      |
| Find K                                                   | Add Website<br>Edit Website<br>Delete Website |                                                                                                    |            |
| ×                                                        | Delete Row<br>Rejuder Row                     |                                                                                                    |            |
| Embloidery Desig                                         | Move Roses                                    |                                                                                                    |            |
| Embroidery Three<br>Embroidery Softw<br>My Ultimate Favo | Cystomize Columns<br>Sort                     | AddEdkIns                                                                                                    | age Delete |
|                                                          | Backup/Recover<br>System Iables               | Name:                                                                                                    | Via        |
|                                                          |                                               | *Categories: Easy Organizer Suite Websi<br>Embroidery Design Website<br>Embroidery Software Websit<br>Embroidery Threads Websit<br>Module Packs<br>My Utimate Favorite Websit |            |
|                                                          |                                               | Raing 🔄                                                                                                    |            |
|                                                          |                                               | Description                                                                                                    | -          |
|                                                          |                                               |                                                                                                    |            |

3. The Add/Edit Category form will open.

| Add/Edit Catego  | ory Item          |            |                |
|------------------|-------------------|------------|----------------|
| *Name:           |                   |            |                |
| Parent:          | None              |            | •              |
| Description:     |                   |            | *              |
|                  |                   |            | ÷              |
| Last Updated:    | 1/28/2011 1:47 PM |            | 1              |
| * Required Field | Picture           | <u>0</u> K | <u>C</u> ancel |

For this lesson, let's add the following information into the Add/Edit Category form:

- Name: Realistic Embroidery Design Websites
- Parent: Embroidery Design Websites
- Description: These websites have embroidery designs that are very realisticlooking.

| Add/Edit Categ   | ory Item                                                                   | <u>×</u> |
|------------------|----------------------------------------------------------------------------|----------|
| *Name:           | Realistic Embroidery Design Websites                                       |          |
| Parent:          | Embroidery Design Websites                                                 | •        |
| Description:     | These websites have embroidery designs that<br>are very realistic-looking. | *        |
| Last Updated:    | 1/28/2011 1:47 PM                                                          |          |
| * Required Field | Picture <u>OK</u> <u>C</u> ance                                            | I        |

4. To add a picture, click on the Picture... button. You can either click on the Browse button to find an image on your file system, or you can enter the favicon.ico from the website.

| 🚽 Add/Edit Picture | -          |        |
|--------------------|------------|--------|
|                    |            |        |
|                    |            |        |
| File Name:         | -          | Browse |
| Remove             | <u>0</u> K | Cancel |

First let's try letting the system find the icon from the website. Enter the website url and then "/favicon.ico" (without the quotes) in the File Name textbox.

For this lesson, enter the following in the File Name textbox:

File Name: http://www.OldeTownEmb.com/favicon.ico

| 🚽 Add/Edit Picture     |                          | • •            |
|------------------------|--------------------------|----------------|
|                        |                          |                |
|                        |                          |                |
| File Name: 5://www.Old | eTownEmb.com/favicon.ico | Browse         |
| <u>R</u> emove         | <u>0</u> K               | <u>C</u> ancel |

Next let's try the Browse button. Click on the Browse button and find an image on your file system. The image must be less than 63,999KB in size. Once you find the image, then click on the Open button. The image will appear in the picture box and the file path will appear in the File Name textbox.

| 🚽 Add/Edit Pictu | re         |                  |
|------------------|------------|------------------|
|                  | the stress |                  |
|                  | III a trit |                  |
| File Name:       |            | h Webs Prouve    |
| <u>R</u> emove   |            | OK <u>Cancel</u> |

5. Click on OK to accept this image. The image will not be displayed just yet.

6. Now click on the OK button for the Add/Edit Category form to save the new category. You will see your new category under the Embroidery Design Websites category in the Available Websites tree and in the Categories list box in any open Website Chart forms.

| Say Organizer Suite - [Website 1]                                                             | Help                                                                                                    |                            |           |
|-----------------------------------------------------------------------------------------------|----------------------------------------------------------------------------------------------------|----------------------------|-----------|
|                                                                                               |                                                                                                    |                            |           |
| Available Websites                                                                            | Website 1                                                                                                    |                            | Links     |
| Find.                                                                                         |                                                                                                    |                            | Add Dente |
| Add Edt Delate                                                                                |                                                                                                    |                            |           |
| T 🚰 Easy Diganzer Suite Websites                                                              |                                                                                                    |                            |           |
| Endersider Enderst Websiter Endersider Embrodery Decign Websiter Endersidery Threads Websiter |                                                                                                    | Add Edit Image Delete      |           |
| Embroidery Software Withese websites have embroidery Mr. Ultimate Favorite Websites           | tery designs that are very realistic-looking.                                                                                                    |                            |           |
|                                                                                               | 'Be                                                                                                    | Viel                       |           |
|                                                                                               | *Categories<br>Entroidery Design Website<br>Entroidery Sotware Website<br>Entroidery Thunde Website<br>Module Packs<br>Multimate Faccote Websit<br>Realistic Embroidery Design | Keenadi. Been              |           |
|                                                                                               | Rating •                                                                                                    |                            |           |
|                                                                                               | "Ban and East                                                                                                    | +                          |           |
|                                                                                               | 0 Webster                                                                                                    | Embroidery Design Websites |           |

Congratulations! You have just added a new category!

Please continue with Lesson 2 – Part 2 – How to Work with Categories.

## Editing a Category

Editing a category is really quite easy.

 To open a category to edit, navigate through the Available Websites tree, expanding and collapsing the categories until you find the category that you want to edit. To open the category for editing, you can either select Category in the Available Websites tree and click on the Edit button in the Available Websites pane, or you can right click on the Category in the Available Websites tree and select Edit Category, or you can select Tools → Edit Category in the menu.

| Easy Organizer Suite -              | Website 1]<br>ools   Madules Window | Hela                                                                                                    |                    |
|-------------------------------------|-------------------------------------|----------------------------------------------------------------------------------------------------|--------------------|
|                                     | Add Category                        |                                                                                                    |                    |
| Available Web                       | Delete Category                     | Website 1                                                                                                    | Links              |
| Find                                | Add Website                         |                                                                                                    | Add Delete         |
| kd bbA                              | Delate Wabuita                      |                                                                                                    | P                  |
| V. N. Face Desarrow 5               | Delete Row<br>Regider Rowi          |                                                                                                    |                    |
| Embroidery Desig                    | Move Rows                           |                                                                                                    |                    |
| Embraidery Three<br>Embraidery Safw | Cystomize Columns<br>Sort           | Add Editimage                                                                                                    | Delete             |
| 🔄 My Ultimate Favo                  | Backup/Recover<br>System Tables     | Name                                                                                                    | Visit              |
|                                     |                                     | *Categotes: Eary Organizer Suite Websit<br>Embodieny Design Website<br>Embodieny Software Websit<br>Module Packs<br>Ny Uhinste Favorite Websit<br>Realistic Embroidery Design |                    |
|                                     |                                     | Raing                                                                                                    |                    |
|                                     |                                     | Descaption                                                                                                    |                    |
|                                     |                                     | *Required Field Last Updated                                                                                                    | *                  |
|                                     |                                     | 0 Websites Realistic Embroide                                                                                                    | nj Design Websites |

2. Change any of the information in the Add/Edit Category form.

For this lesson, let's add a bit more to the description and change the name slightly:

- Name: Realistic Embroidery Design Sites
- Description: These websites have embroidery designs that are very realisticlooking. I love these types of designs.

Now click OK to save your changes.

| Add/Edit Categ   | ory Item 📃 👝                                            |                |
|------------------|---------------------------------------------------------|----------------|
| *Name:           | Realistic Embroidery Design Sites                       |                |
| Parent:          | Embroidery Design Websites                              | -              |
| Description:     | are very realistic-looking. I love these ty<br>designs. | pes of 🔺       |
| Last Updated:    | 1/28/2011 2:41:35 PM                                    |                |
| * Required Field | <u>Picture</u>                                          | <u>C</u> ancel |

3. You will notice that any changes made to the name of the Category can be seen in the **Available Websites** tree. Any changes made to the Description can be seen in the tool tip when the mouse hovers over the Category.

| Easy Organizer Suite - (Website 1)             |                                                                                                    |                              | (-ca-) - C0- (-c) |
|------------------------------------------------|----------------------------------------------------------------------------------------------------|------------------------------|-------------------|
| 🎄 File Edit View Tools Modules Window          | Help                                                                                                    |                              | - <i>W</i> ×      |
|                                                |                                                                                                    |                              |                   |
| Available Websites                             | Website 1                                                                                                    |                              | Links             |
| Find                                           |                                                                                                    |                              | - Ast Duise       |
| Add Edi Delete                                 | -                                                                                                    |                              |                   |
|                                                |                                                                                                    |                              |                   |
| Easy Organizer Suite Websites                  |                                                                                                    |                              |                   |
| Embroidery Threads Websites                    |                                                                                                    | dd Edit Image Delete         |                   |
| Embroidery S These websites have embroidery de | ages that are very realidic-looking. Hove these type                                                                                                    | n of designs                 |                   |
|                                                | 194                                                                                                    | 169                          |                   |
|                                                |                                                                                                    | Via                          | 1                 |
|                                                | Edwordsen<br>Enbroiderp Design Web<br>Embroiderp Software We<br>Embroiderp Threads We<br>Module Packs<br>My Ultimate Favorite We<br>Realistic Embroidery De                                                                                                    | bolt<br>bolt<br>bolt<br>ingr |                   |
|                                                | Balter                                                                                                    |                              |                   |
|                                                | line in the second second seco | <u>.</u>                     | _                 |
|                                                | Description:                                                                                                    |                              | •                 |
|                                                |                                                                                                    |                              | *).               |
|                                                | * Requeed Field                                                                                                    | Last Updated                 |                   |
|                                                | + 0 Websites                                                                                                    | Embroidery Diesign Website   | 8 (               |

#### **Deleting a Category**

 If you want to delete a Category, select the Category in the Available Websites tree and either right click and select Delete Category, or select Tools → Delete Category, or click on the Delete button in the Available Websites pane. The system will ask you if you are sure, and if so, click on the Yes button to delete the Category.

| Easy Organizer Su                                                                    | ite - | [Website 1]<br>Fools Modules Window                     | Help               |                                                |              |                                   |       |           |
|--------------------------------------------------------------------------------------|-------|---------------------------------------------------------|--------------------|------------------------------------------------|--------------|-----------------------------------|-------|-----------|
|                                                                                      |       |                                                         | × # # =            |                                                |              |                                   |       | II SASIAS |
| Available We                                                                         | bsi   | ites                                                    | Website            | 1                                              |              |                                   | Links |           |
| Find                                                                                 |       |                                                         |                    |                                                |              |                                   | Add   | Datate    |
| Add                                                                                  | Ec    | 97 Delete                                               |                    |                                                |              |                                   | p     |           |
| Easy Organize Entroidery De Entroidery Th Entroidery Th Entroidery So Multimate Fail | r Suð | e Websites<br>Websites<br>Add Category<br>Edit Category | Name               | r                                              | Add          | Edit ImageDelete                  |       |           |
|                                                                                      | ×     | Add Website<br>Edit Website<br>Delete Website           | "Un<br>"Calegories | Easy Organizer Suite Websi                     | Keesenda:    | Visit                             |       |           |
|                                                                                      | ×     | Delete Row                                              |                    | Embroidery Software Websit                     |              |                                   |       |           |
|                                                                                      |       | Reorder Rowy                                            |                    | Module Packs                                   |              |                                   |       |           |
|                                                                                      | 12    | Move Rowa                                               |                    | Realistic Embroidery Design                    |              |                                   |       |           |
|                                                                                      |       | Customize Columns<br>Sort                               |                    | n in fingening of the plan of the state of the |              |                                   |       |           |
|                                                                                      |       |                                                         | Raing              |                                                |              |                                   |       |           |
|                                                                                      |       |                                                         | Description        |                                                |              | *                                 |       |           |
|                                                                                      |       |                                                         | *Required Field    |                                                | Last Updated |                                   |       |           |
|                                                                                      |       |                                                         | -0Websites         |                                                |              | Realistic Embroidery Design Sites |       | 1         |

5. The system will ask you if you are sure you want to delete the category, and if so, click on the Yes button to delete the Category. Otherwise, click on the No button.

|                                                             | ×  = = = =                          |                                                                                       |                 |             |
|-------------------------------------------------------------|-------------------------------------|---------------------------------------------------------------------------------------|-----------------|-------------|
| vailable Websites                                           | Website 1                           |                                                                                       | 1               | Links       |
| nd [                                                        |                                     |                                                                                       |                 | Ant L. Dela |
| Add Edk Delete                                              |                                     |                                                                                       |                 | p           |
| Easy Organizer Suite Websites                               | _                                   |                                                                                       |                 | -           |
| Enbroidery Thread: Websites<br>Enbroidery Software Websites |                                     | Add                                                                                   | dk tmage Uelete |             |
| My Ultimate Favorite Websites                               | Confirm Delete                      |                                                                                       | 144             |             |
|                                                             |                                     |                                                                                       | - Unia          |             |
|                                                             | Are you sure you want to delete the | e Realistic Embroidery Design Sites Cate                                              | soory?          |             |
|                                                             | Are you sure you want to delete the | e Realistic Embroidery Design Sites Cate                                              | igory?          |             |
|                                                             | Are you sure you want to delete the | e Realistic Embroidery Design Sites Cate                                              | igory?          |             |
|                                                             | Are you sure you want to delete the | e Realistic Embroidery Design Sites Cate                                              | igory?          |             |
|                                                             | Are you sure you want to delete the | e Realistic Embroidery Design Sites Cate                                              | Igory?          |             |
|                                                             | Are you sure you want to delete the | e Realistic Embroidery Design Sites Cate<br>Yes<br>e ranose webs<br>inbroidery Design | igory?          |             |
|                                                             | Are you sure you want to delete the | e Realistic Embroidery Design Sites Cate                                              | igory?          |             |
|                                                             | Are you sure you want to delete the | e Realistic Embroidery Design Sites Cate                                              | igory?          |             |
|                                                             | Are you sure you want to delete the | e Realistic Embroidery Design Sites Cate                                              | igory?          |             |
|                                                             | Are you sure you want to delete the | e Realistic Embroidery Design Sites Cate                                              | igory?          |             |

6. If you selected Yes, then you will no longer see the Category in the **Available Websites** tree.

| Website 0                    | Website 1                                                                                                    | Links                           |
|------------------------------|----------------------------------------------------------------------------------------------------|---------------------------------|
| Find                         |                                                                                                    | adt Diteta                      |
| Add Edit Delete              |                                                                                                    |                                 |
|                              | _                                                                                                    |                                 |
| Entroidery Design Websites   |                                                                                                    |                                 |
| Embroidery Threads Websites  | Add                                                                                                    | Edit Image Delete               |
| My Ultrude Fevorite Websites | "Neme:                                                                                                    |                                 |
|                              | *UA                                                                                                    | Visit                           |
|                              | Categories: Essy Organizes Suite Website Embroidery: Design Website Embroidery: Threads Website Module Placks My Ultimate Favorite Websit | Dean:                           |
|                              | Rating 💌                                                                                                    |                                 |
|                              | Description                                                                                                    | *                               |
|                              | * Required Field Last Updated                                                                                                    |                                 |
|                              | . D'Weholes                                                                                                    | Basketic Embanders Design Sites |

Congratulations! You have now finished Lesson 2! You are now ready to move on to Lesson 3 - How to Use the Link Feature.